# Exchange

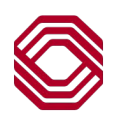

## **Payments Overview**

This Quick Reference Guide will provide an overview of Payments functionality within Exchange. You will learn how to navigate the Payments widget and templates, approve payments, how to submit ACH reversals and some payments best practices. Use the table of contents below to navigate to different topics within this guide.

#### **TABLE OF CONTENTS**

| Payments List View                      | 2 |
|-----------------------------------------|---|
| Approving Payments                      | 3 |
| Template List View and Manage Templates | 4 |
| ACH Reversals                           | 5 |
| ACH Totals                              | 6 |
| Payments Best Practices                 | 7 |

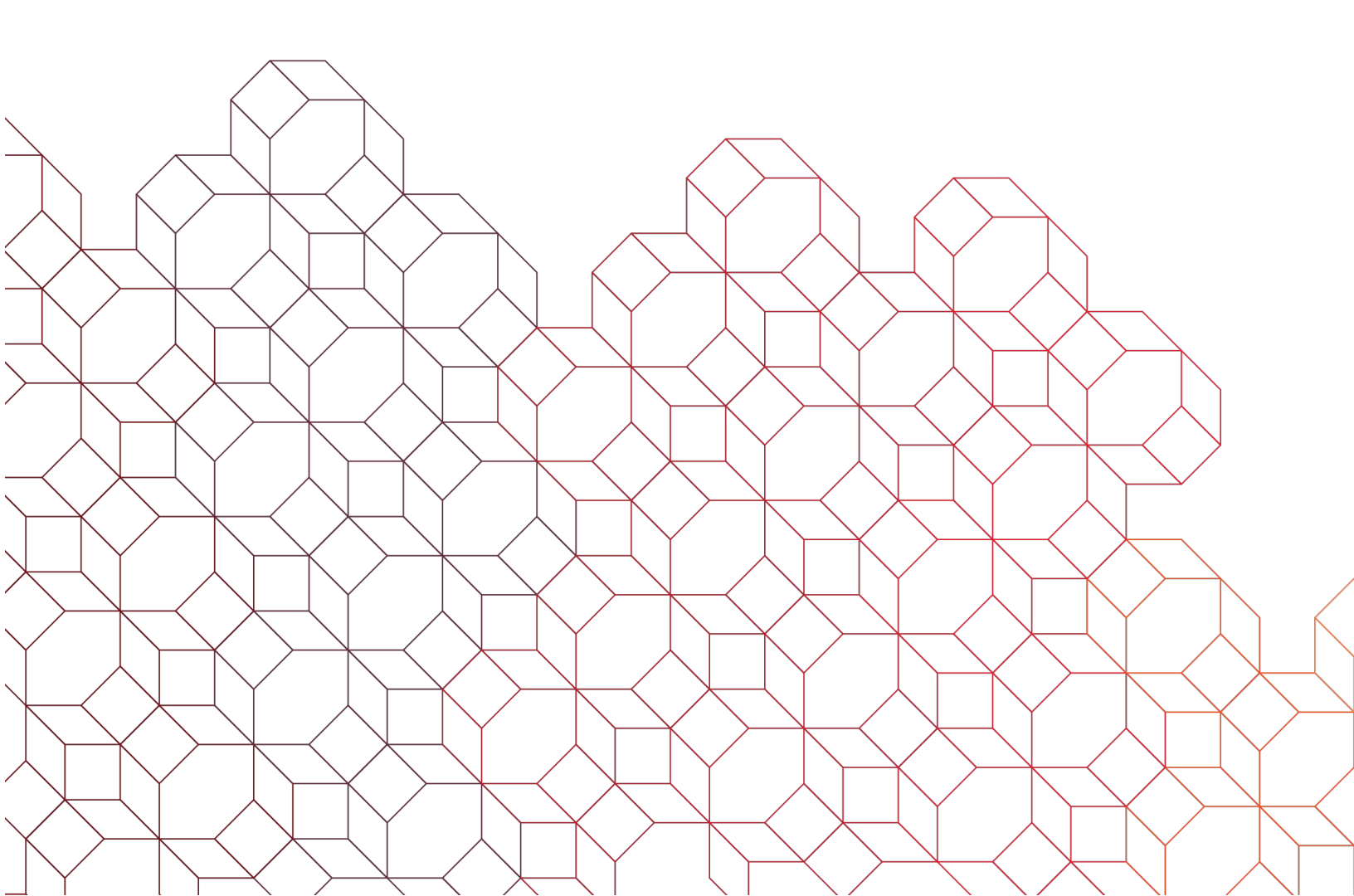

## **Payments List View**

| Payments            | _                                         |                      |             | Payments al<br>ACH and Wi<br>payments. I | low <b>Exchange</b> Us<br>ire operations, inc<br>t can be accessed | sers, based upon pe<br>luding viewing, mod<br>d from <b>Payments</b> in | rmissions, to<br>ifying, approv<br>the <b>Paymen</b> | perform a num<br>ving, and deleti<br><b>ts &amp; Transfers</b> | nber of<br>ng<br>menu. |
|---------------------|-------------------------------------------|----------------------|-------------|------------------------------------------|--------------------------------------------------------------------|-------------------------------------------------------------------------|------------------------------------------------------|----------------------------------------------------------------|------------------------|
| Payment             | s Payme                                   | ent Templates        |             |                                          |                                                                    |                                                                         |                                                      |                                                                |                        |
| Max display o       | f info: 93 days<br>ment ⊕ Add<br>tifields | ⊕ Add a Nev     ↓    | w Tax Payme | nt                                       |                                                                    |                                                                         |                                                      | E O 07/1                                                       | 2/2024 03:57 PM        |
|                     | Actions                                   | Payee                | Amount      | Payment Date                             | Status                                                             | Payment Type                                                            | Approval Cutoff                                      | Entry Method                                                   | ACH Company ID         |
|                     | View 👻                                    | 12345AdvancedFX      | 2.12        | 07/02/2024                               | Approval Window Passed                                             | Wire Transfer - International                                           |                                                      | One-Time Payment                                               |                        |
|                     | View 👻                                    | 12345Advanced Client | 51.00       | 05/08/2024                               | Bank Confirmed                                                     | Wire Transfer - International                                           |                                                      | One-Time Payment                                               |                        |
|                     | View 👻                                    | PHP                  | 32.10       | 06/28/2024                               | Approval Window Passed                                             | Wire Transfer - International                                           |                                                      | One-Time Payment                                               |                        |
|                     | View 👻                                    | MXN                  | 20.00       | 04/23/2024                               | Released                                                           | Wire Transfer - International                                           |                                                      | One-Time Payment                                               |                        |
|                     | View 👻                                    | 12345Advanced Client | 31.00       | 05/17/2024                               | Approved                                                           | Wire Transfer - International                                           |                                                      | Recurring Payment                                              |                        |
| ∢<br>Viewing 1-5 of | 499 records                               |                      |             |                                          |                                                                    |                                                                         | Display 5                                            | ▼ per page < Page                                              | 1 ▼ of 100 >           |

The Payments tab list view provides a list of all pending and historical ACH and Wires made in the system over the last **90 days** with a default view "2 Week Look Back".

- Select "Add a Payment" to create an ACH or wire payment/credit to a beneficiary contact.
- Select "Add a Collection" to create an ACH collection/debit to a beneficiary contact.
- Select "Add a New Tax Payment" to create an ACH tax payment.
- The "Actions" menu allows you to view, approve, modify, reject or delete a payment/collection.
- "Reject" and "Delete" can only be used when payment/collection is in an "Entered" status. If an item is in an "Approved" status, it can be "Unapproved" then rejected or deleted.
- This is also where you can export payment report details by selecting the checkbox next to the payments you want to see in the report and clicking the "Export" icon.
- The status of a payment/collection is provided under the "Status" column.
- Payments may continue to be modified until they are approved.
- Final status for ACH items is "Released". Final status for Wires is "Bank Confirmed".

| Status                 | Definition                                                                               |
|------------------------|------------------------------------------------------------------------------------------|
| Entered                | Entered without errors, ready for approval.                                              |
| Incomplete Approval    | Indicates that secondary approvals are required before it can be released to the bank.   |
| Approved               | Approval complete.                                                                       |
| Approver Rejected      | Rejected by approver.                                                                    |
| Deleted                | Payment Deleted, cannot be modified.                                                     |
| Released               | Final status for ACH payments. Released to the bank for final processing.                |
| Bank Confirmed         | Final status for all other payments and any SWIFT or Fed reference numbers are provided. |
| Rejected               | Rejected by the Bank or system.                                                          |
| Approval Window Passed | Payment not fully approved, and the cutoff time for the payment type has passed.         |
| Incomplete             | Payment that was "saved for later" completion which can be modified or deleted.          |
| incomplete             |                                                                                          |

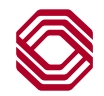

## **Approving Payments**

| Payments Payment Max display c  Add A Pay Filter Selec Status Ente | ts Pa<br>of info: 93 d<br>ment ⊕ A<br>t fields<br>ared Q | yment Templates<br>lays ⓒ<br>Add a Collection ⊕ Add a N<br><br>Clear | lew Tax Payment | Once a<br>in the A<br>a statu<br>require                                                                                                    | a paymer<br>ACH & W<br>s of " <b>En</b> 1<br>ments, it                                                                                                    | nt/collection has bee<br>/ire Payment guides<br>tered" or "Incompl<br>rems will need to be                                                                                                    | en entered with a<br>s, it is displayed<br>lete Approval".<br>e approved prior                                                                                                    | a "Success" me<br>on the Paymer<br>Depending on<br>to release to th<br>a C<br>All Payments                                                                                                    | essage as shi<br>Its list view w<br>I approval<br>Ie Bank.<br>Or/12/2024 04:0<br>▼ OF                                                                                        | OWN<br>vith<br>01 PM<br>Filters |
|--------------------------------------------------------------------|----------------------------------------------------------|----------------------------------------------------------------------|-----------------|----------------------------------------------------------------------------------------------------|----------------------------------------------------------------------------------------------------|----------------------------------------------------------------------------------------------------|----------------------------------------------------------------------------------------------------|----------------------------------------------------------------------------------------------------|----------------------------------------------------------------------------------------------------|---------------------------------|
|                                                                    | Actions                                                  | Payee                                                                | Amount          | Payment Date                                                                                                    | Status                                                                                                    | Payment Type                                                                                                    | Approval Cutoff                                                                                                    | Entry Method                                                                                                    | ACH Company ID                                                                                                    | \$¢AC                           |
|                                                                    | View                                                     | Dom Wire Contact                                                     | 4.00            | 07/12/2024                                                                                                    | Entered                                                                                                    | Wire Transfer - Domestic                                                                                                    | 07/12/2024 17:25 CDT                                                                                                    | Recurring Payment                                                                                                    |                                                                                                    |                                 |
|                                                                    | View                                                     | Approve Int                                                          | 1,602.00        | 07/15/2024                                                                                                    | Entered                                                                                                    | Wire Transfer - Domestic                                                                                                    | 07/15/2024 17:25 CDT                                                                                                    | Recurring Payment                                                                                                    |                                                                                                    |                                 |
|                                                                    | View                                                     | Delete Payment                                                       | 20.00           | 07/22/2024                                                                                                    | Entered                                                                                                    | Wire Transfer - Domestic                                                                                                    | 07/22/2024 17:25 CDT                                                                                                    | Recurring Payment                                                                                                    |                                                                                                    |                                 |
|                                                                    | View                                                     | Modify Recurrence                                                    | 613.00          | 07/15/2024                                                                                                    | Entered                                                                                                    | Wire Transfer - Domestic                                                                                                    | 07/15/2024 17:25 CDT                                                                                                    | Recurring Payment                                                                                                    |                                                                                                    |                                 |
|                                                                    | View                                                     | Reject                                                               | 5.28            | <u>07/</u> 18/2024                                                                                                    | Entered                                                                                                    | Wire Transfer - International                                                                                                    | 07/16/2024 16:00 CDT                                                                                                    | Recurring Payment                                                                                                    |                                                                                                    |                                 |
| Viewing 1-5 o                                                      | f 22 records<br>Unappr                                   | Approve<br>Delete<br>Modify<br>Reject<br>ove                         | All All Pay     | ACH and<br>ments tal<br>Use the<br>the perm<br>item. In<br>option "U<br>When "A<br>The App<br>buttons a<br>permissi<br>approve<br>approvin<br>Be sure<br>Make no<br>payment | Wire Pay<br>b.<br>"Actions"<br>addition,<br>Jpdate V<br>opprove"<br>orove but<br>are static<br>on. If yo<br>on. If yo<br>on. If yo<br>to set up<br>to set up<br>ote of the<br>ts. | yments initiated in t<br>" menu to approve a<br>o approve, "Approve<br>, approvers may ch<br>alue Date and App<br>is selected, you wil<br>ton may also be us<br>c and will always dis<br>ou select a payment<br>age is displayed. It<br>ents.<br>o your alerts for pay<br>daily cut off times l | he system are a<br>an individual pay<br>e" will appear as<br>ange the value d<br>rove".<br>I be challenged f<br>ed once a transa<br>splay if you have<br>for which you do<br>is best to use th<br>ments pending a<br>located in the Re | pproved here u<br>ment/collection<br>an "Actions" op<br>late and approv<br>for multi-factor<br>action is selecte<br>any type of pa<br>o not have per<br>e "Actions" me<br>approval if you<br>source Center | Inder the<br>n. If you have<br>ption for that<br>ve from a sin<br>authentication<br>ed, however,<br>syment appro-<br>mission to<br>enu when<br>are an appro-<br>for approvin | e<br>igle<br>on.<br>the<br>oval |

#### **ACH Approvals**

• Final status once approved is "Released".

#### Wire Approvals

All ACH and Wire Payments initiated in the system are approved under the

nto tob in the Dovmonto widge

- If an International FX wire is entered today and is not approved today, whomever entered the wire would need to modify it as FX rates change daily. If there is an attempt to approve it, the rate would be considered stale.
- Final status once approved is "Bank Confirmed".

It is highly recommended and encouraged to review all transaction details for validity prior to approving.

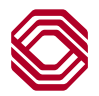

## Template List View & Manage Templates

| Payr   | ments                    |                      |                                                                                                    | Payment Templa<br>create, modify, vi<br><b>Payments</b> in the                                                                                                    | tes tab allows <b>I</b><br>ew, and delete<br><b>Payments &amp; T</b>                                                                                                    | Exchange User<br>Tax Payment t<br>Tansfers menu                                                                                                    | rs, based up<br>emplates.<br>u on the Pay                                                                                                   | pon perm<br>It can be<br>yments w                                                                                        | issions, to<br>accessed from<br>⁄idget.          | *                              |
|--------|--------------------------|----------------------|----------------------------------------------------------------------------------------------------|----------------------------------------------------------------------------------------------------|----------------------------------------------------------------------------------------------------|----------------------------------------------------------------------------------------------------|----------------------------------------------------------------------------------------------------|----------------------------------------------------------------------------------------------------|--------------------------------------------------|--------------------------------|
| Filter | Select fiel<br>Templates | Ids                  | •                                                                                                    |                                                                                                    |                                                                                                    |                                                                                                    |                                                                                                    | All                                                                                                    | <ul> <li>OT/15/202</li> <li>Templates</li> </ul> | 4 08:26 AM<br><b>O</b> Filters |
|        | A IIA                    | Actions              | Template Code                                                                                                    | Template Description                                                                                                    | From Account                                                                                                    | Beneficiary                                                                                                    | Amount                                                                                                    | Status                                                                                                    | Payment Type                                     | *                              |
|        | )                        | View 👻               | taxtemp                                                                                                    | temp                                                                                                    | 8097505603                                                                                                    | test                                                                                                    | 5.58                                                                                                    | Entered                                                                                                    | Tax Payments                                     |                                |
|        | )                        | View 👻               | TestAlert                                                                                                    | TestTemplate Alert                                                                                                    | 8097505603                                                                                                    | TEST                                                                                                    | 175.00                                                                                                    | Approved                                                                                                    | Tax Payments                                     |                                |
|        | )                        | View 👻               | TaxPayment                                                                                                    | TaxPayment                                                                                                    | 8097505603                                                                                                    | 4567u                                                                                                    | 250.00                                                                                                    | Approved                                                                                                    | Tax Payments                                     |                                |
|        | )                        | View Dele            | ete T                                                                                                    | Business I Recurr Holiday                                                                                                    | 8097505603                                                                                                    | Nevada Barr                                                                                                    | 42.00                                                                                                    | Approved                                                                                                    | Tax Payments                                     |                                |
|        | )                        | View Cop             | y as Payment                                                                                                    | Recurring Test 11/03/2023                                                                                                    | 8097505603                                                                                                    | Michael Myers                                                                                                    | 5.00                                                                                                    | Entered                                                                                                    | Tax Payments                                     |                                |
|        | )                        | View Mod             | dify                                                                                                    | datetime                                                                                                    | 8097505603                                                                                                    | Nevada Barr                                                                                                    | 42.00                                                                                                    | Entered                                                                                                    | Tax Payments                                     |                                |
| Viev   | ving 1-6 of 6 re         | ecords               | pprove                                                                                                    |                                                                                                    |                                                                                                    |                                                                                                    | I                                                                                                    | Display 10 🗣                                                                                                    | Per page < Page 1                                | ▼ of 1 >                       |
| Ар     | prove                    | Unapprove            | Reject Delet                                                                                                    | te                                                                                                    |                                                                                                    |                                                                                                    |                                                                                                    |                                                                                                    |                                                  |                                |
|        |                          | The<br>ten<br>•<br>• | e Payment Tem<br>plates. Function<br>The status of a<br>available for u<br>The "Actions"<br>unapproved, r<br>Depending on<br>If you have the<br>item.<br>When "Approve<br>static and will<br>select a templ<br>It is best to us | plates tab list view pro-<br>ponality in this list view is<br>a template is provided<br>use.<br>menu allows you to vie<br>nodify or delete a temp<br>approval requirements<br>e ability to approve, "Ap-<br>ve" is selected, you will<br>button may also be use<br>always display if you h<br>ate for which you do no<br>e the "Actions" menu w | vides a list of a<br>s the same as t<br>under the "Stat<br>ew, copy as a te<br>plate.<br>s, templates ma<br>oprove" will app<br>be challenged<br>ed once a temp<br>ave any type o<br>ot have permiss<br>when approving | Il pending and a<br>he payments ta<br>us" column. "A<br>emplate, copy a<br>ay need to be a<br>bear as an optic<br>for multi-factor<br>late is selected<br>f payment appr<br>sion to approve | active Tax F<br>ab.<br>.pproved" m<br>as a paymen<br>pproved pri<br>on under ac<br>authenticat<br>, however, f<br>oval permis<br>, a messag | Payment<br>neans it is<br>nt, approv<br>ior to thein<br>tions for t<br>tion.<br>the buttor<br>ssion. If y<br>e is displa | /e,<br>r use.<br>:hat<br>ns are<br>/ou<br>ayed.  |                                |

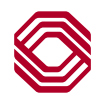

| ACH Reversals                                                                                                    | ACH Reversal Forms<br>ACH Reversal Form Type<br>Batch Reversal Notification                                                                                                    | ACH Reversals allows <i>Exchange</i> Users, based upon<br>permissions, to send a request to the Bank's ACH<br>department of a released ACH item or batch that needs<br>to be reversed. It can be accessed directly from the<br><b>Fraud &amp; Risk Management</b> menu.                                                                                                    |
|----------------------------------------------------------------------------------------------------|----------------------------------------------------------------------------------------------------|----------------------------------------------------------------------------------------------------|
| A CH Reversal Forms                                                                                                    | CORPCUSTOO1 Contact Person * COTADMINS CC1ADMIN5 1918 Batch Name * Amount Enter an amount greater than zero in the Total Debit Ar Total Debit Amount * Total Debit Amount * Total Effective Date * Reversal Reason * Duplicate File  Please be advised that the creation of a reversal entry is not a gue | 1 Phone *  5178035  nount and/or Total Credit Amount fields (if applicable).  Credit Amount *  File Creation Date *  v  arantee. The Receiving bank may return the Reversal transaction for a variety of reasons, including NSF, OD or suspicion of fraud.                                                                                                    |
| <ul> <li>Effective Date *</li> <li>ason for Reversal *         uplicate entry     </li> <li>To submit an ACH Reversal Request</li> <li>From the "ACH Reversal Form Type single entry reversal or "Batch Reversed.</li> <li>Contact information defaults to the upper section of the section of the sec</li></ul> | Reset Submit<br>2", select "Transaction Reversal Not<br>rsal Notification" for an entire batch<br>user submitting the request, but is e                                                                                                    | Reset Submit                                                                                                    |
| <ul> <li>Batch Reversal Notification</li> <li>Input the "Batch Name" of the batch</li> <li>Supply the "Total Debit Amount" or "</li> <li>Input the "Effective Date" and "File O</li> <li>Select a "Reversal Reason".</li> </ul> Transaction Reversal Notification <ul> <li>Input the "Item Name to Reverse", b</li> <li>Input the "Account Number" on the ite</li> <li>Input the "Amount" of the item to reverse Input the "Effective Date" of the item</li> </ul> Final Step <ul> <li>Click "Submit" which will become er</li> <li>A Success confirmation is provided.</li> </ul>                                                                                                    | to be reversed.<br>'Total Credit Amount".<br>Creation Date" of the Batch.<br>eeneficiary.<br>tem.<br>verse.<br>h.                                                                                                    | Success! An ACH Reversal request has been submitted with the information described below. Pleat press the print button to generate a hard copy of this confirmation. Print Confirmation Reversals email message sent to: ACH-REVERSAL@bokf.com   07/21/2021 3:08:20 PM GMT-5   Sent by CC1ADMIN5   Company name   CORPCUST001   Contact phone   COTADMIN5 CC1ADMIN5   9999999999   Item name to reverse   john doe |

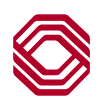

**ACH Totals** 

### ACH Totals

ACH Totals allows **Exchange** Users, based upon permissions, to send a "totals" notification to the Bank's ACH department of an ACH file you are sending to the Bank and to expect. It can be accessed directly from the **Fraud & Risk Management** menu.

| Customer Name *      |                       |  |
|----------------------|-----------------------|--|
| Contact Person *     | Contact Phone *       |  |
| Fotal Debit Amount * | Total Credit Amount * |  |

ACH Totals is recommended per file being sent the bank. It provides awareness for the Bank to expect the file. If the file is not received or does not match the information provided, a reach out is made to the "Contact Person" on the notification. Not sending a totals notification, does not stop the processing of any file sent to the bank.

- Contact information defaults to the user submitting the notification, but is editable.
- Supply the "Total Debit Amount" or "Total Credit Amount".
- Click "Submit" which will become enabled once all fields are complete.
- A Success confirmation is provided.

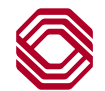

## **Payments Best Practices**

#### All Payments

- Reason for Payment (when prompted) and Beneficiary Addresses should be entered for all International wires.
- Always check with the beneficiary when you receive an email for a wire payment to be made, to ensure it is a legitimate request.
- Always verify the Bank Code, also known as routing number or SWIFT code, with the beneficiary. **NOTE:** This system is updated with valid routing numbers, if the desired routing number does not appear it is invalid.
- Be sure to set up your alerts for payments pending approval if you are an approver.
- Make note of the daily cut off times located in the Resource Center for approving payments.

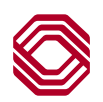